# SCHEDULE BUILDER

Tutorial: How to use Schedule Builder to create a class schedule in the most efficient way possible!

## Part One: Logging In and Accessing Schedule Builder

To begin, go to GoldLink: https://goldlink.etsu.edu/

Login using your ETSU Username and Password, click the Sign In button.

| EAST TENNESSEE STATE<br>UNIVERSITY |
|------------------------------------|
| Login to access secure systems.    |
| Buccaneerb                         |
| <u> </u>                           |
| SIGN IN                            |
| 🥐 Get Help 🛛 Reset Passward        |

#### On the Student Page, click + to open Registration Tools.

| <b>GOLDLink</b><br>ETSU Portal |                    |   |  |
|--------------------------------|--------------------|---|--|
| 🍰 Student                      | Registration Tools | + |  |
| \$ Financial Aid               | *                  |   |  |

#### Under the Schedule section, click Schedule Builder.

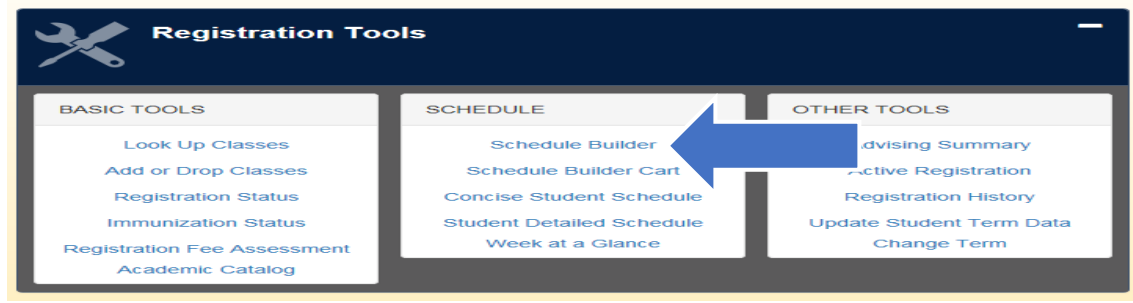

#### Wait a few seconds to be automatically redirected to Schedule Builder.

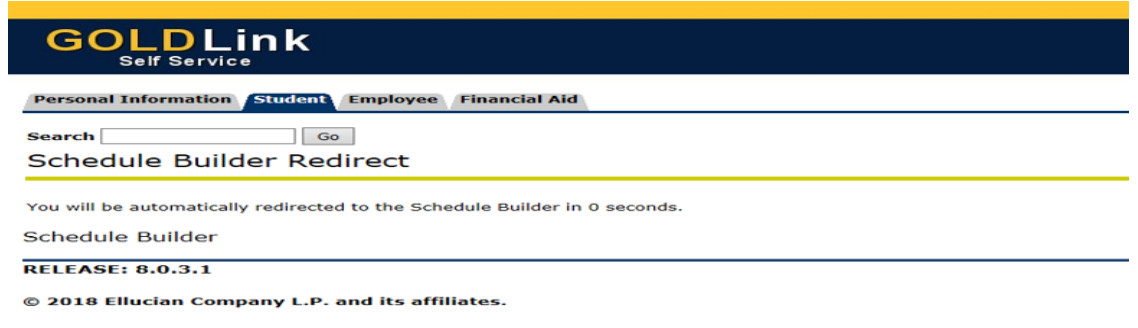

## Part Two: Selecting Your Search Criteria

## Select Term

Select the **Term** of which you are building your schedule; click ✓ **Save and Continue.** 

| Schedule Builder | Text Only                       | ⑦ Help | 🕞 Sign out |
|------------------|---------------------------------|--------|------------|
|                  | EAST TENNESSEE STATE UNIVERSITY |        |            |
|                  | Term                            |        |            |
|                  | Spring 2018                     |        |            |
|                  | O Summer 2018                   |        |            |
|                  | O Fall 2018                     |        |            |
|                  | ✓ Save And Continue             |        |            |

## **Select Campus**

Select the **Campus** by checking the box beside the campus selections; click  $\checkmark$  **Save and Continue.** You can filter a campus by selecting one or more campuses.

NOTE: The Campus checked will ONLY allow courses offered at that campus to display in schedule options. Schedule Builder Text Only 👁 Help 🛛 🕞 Sign out E EAST TENNESSEE STATE UNIVERSITY Select Campus Select All Campuses AVI. Centre at Millennium Park Crispin Ultd Tri-Cities Equ C Dobyns-Bennett High School ETSU at Kingsport - Allandale ETSU at Sevier County ETSU Eastman Valleybrook Camp ETSU, Main  $\checkmark$ ✓ Save And Continue

## **Select Additional Search Criteria**

The Home Screen displays Additional Search Criteria that you can filter by clicking the Change button.

| Schedule Builde | er Text Only          |                 | @ He                  | lp 🕞 Sign out |
|-----------------|-----------------------|-----------------|-----------------------|---------------|
|                 | EAST TENN             | NESSEE STATE U  | NIVERSITY             |               |
| Course Status   | Open & Full           | Change Term     | Summer 2018           | Change        |
| Cossiens        | All Sessions Selected | Change Campuses | All Campuses Selected |               |
| Sessions        |                       |                 |                       | Change        |

#### Additional Search Criteria Definitions:

**Course Status:** (Open Classes Only or Open & Full) **Sessions:** (All Sessions Selected or Individual Session) **Instructional Methods:** (In Person or Web) Term: (Spring/Winter, Summer, Fall) Campuses: (Campuses) Levels: (Academic Level)

## Part Three: Building Your Schedule

To build your schedule; click one of the following options:

A. + Add Course

or

B. <u>click here</u> (ACTIVE Degree Works Plan)\*This Option will ONLY display with an ACTIVE Degree Works Plan\* NOTE: If you do not have an ACTIVE Degree Works Plan created, then you will have to create one.

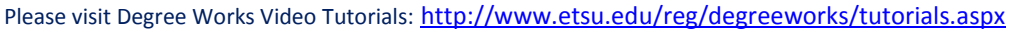

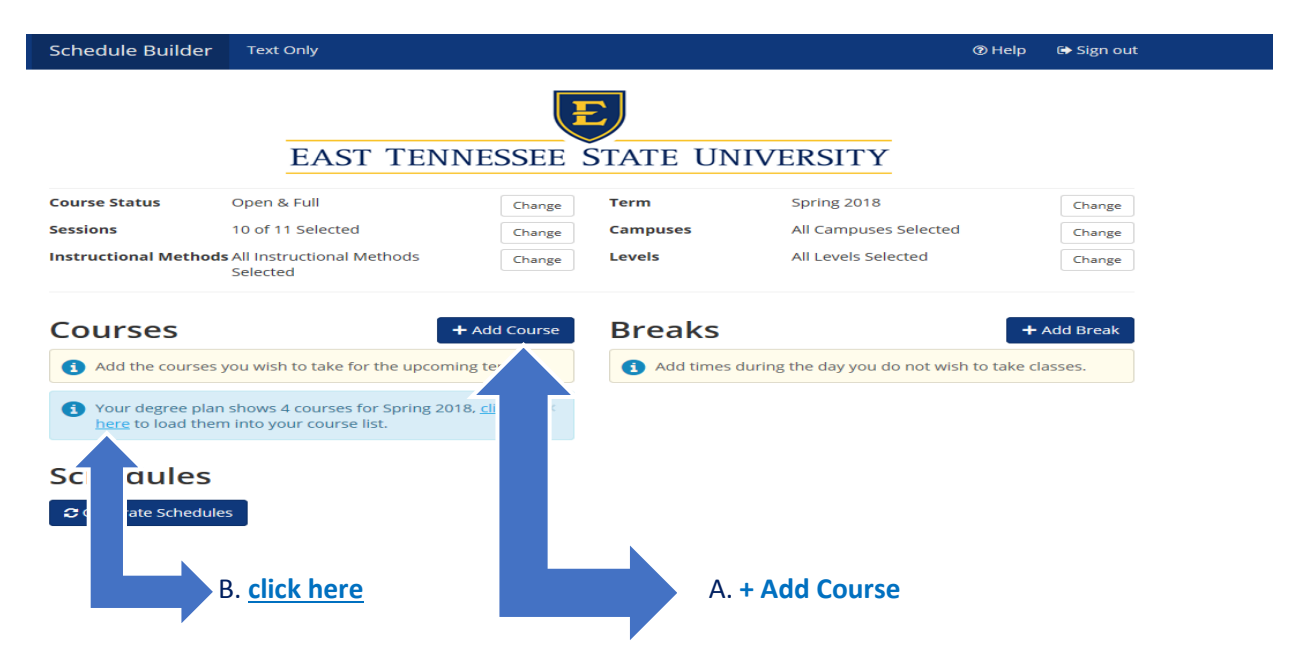

\*For this tutorial we will continue building the schedule clicking the + Add Course button.\*

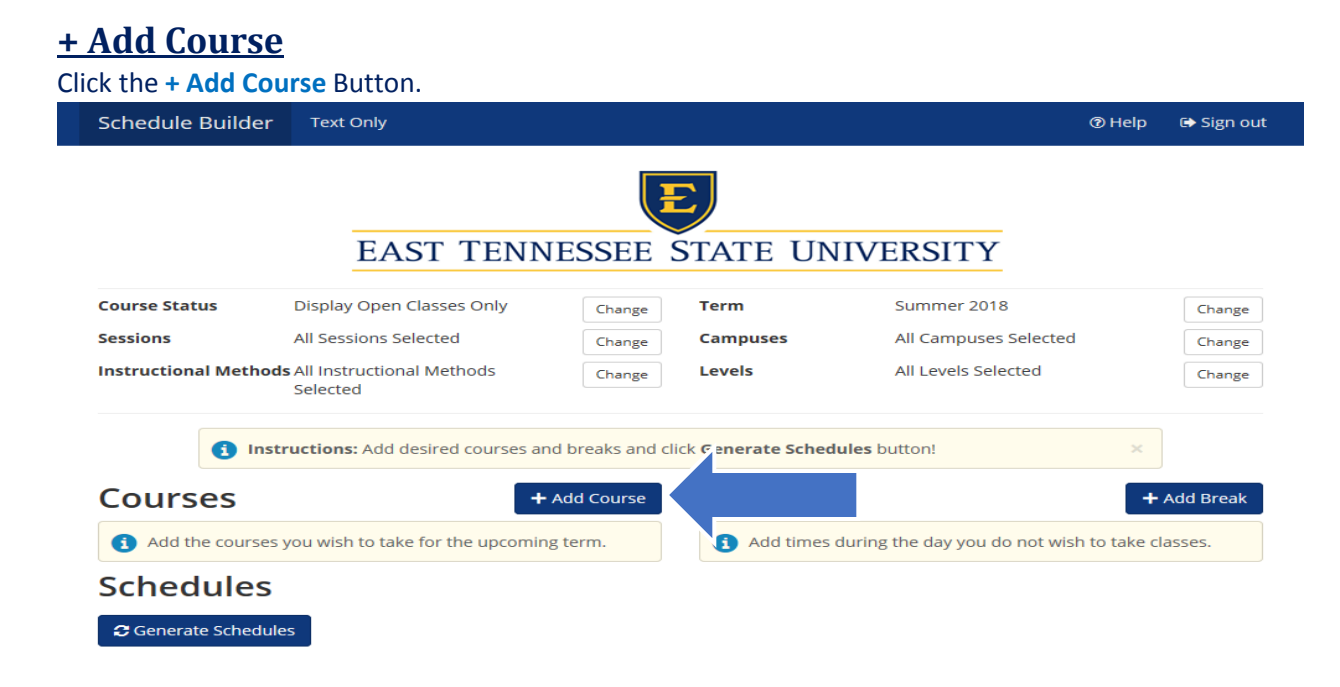

The Add Course Screen will display with the **Tab** options that you can filter to build your schedule.

| Schedule Build | der Tex | t Only           |                            |                         | 👁 Help 🕞 Sign out                    |
|----------------|---------|------------------|----------------------------|-------------------------|--------------------------------------|
| Add Cou        | rse     |                  |                            |                         |                                      |
| By Subject     | By Deg  | ree Works<br>lan | Search by Course<br>Number | Search By<br>Instructor | Courses                              |
|                | Subject | Select Su        | bject                      | •                       | Choose a Course and click Add Course |
|                | Course  | Select Co        | urse                       | Ŧ                       |                                      |
|                |         | < Back           | +                          | Add Course              |                                      |

#### **Tab Definitions:**

By Subject: (Course Subject) \*Most Commonly Used\*

By Course Number: (Course Number)

By Instructor: (Instructor Name)

**By Degree Works Plan:** (ACTIVE Degree Works Plan)\*This Tab will ONLY display with an ACTIVE Degree Works Plan.\* NOTE: If you do not have an ACTIVE Degree Works Plan created, then you will have to create one. Please visit Degree Works Video Tutorials: <u>http://www.etsu.edu/reg/degreeworks/tutorials.aspx</u>

\*For this tutorial we will continue building the schedule by clicking the By Subject Tab option.\*

#### **Building with the By Subject Tab**

| Schedule Build | ler Tex | t Only           |                            |                         | ⑦ Help 🕒 Sign out                    |
|----------------|---------|------------------|----------------------------|-------------------------|--------------------------------------|
| Add Cou        | rse     |                  |                            |                         |                                      |
| By Subject     | By Deg  | ree Works<br>lan | Search by Course<br>Number | Search By<br>Instructor | Courses                              |
|                | Subject | Select Subject   |                            | ¥                       | Choose a Course and click Add Course |
|                | Course  | Select Co        | urse                       | Ŧ                       |                                      |
|                |         | < Back           | +                          | Add Course              |                                      |

#### Click the **Subject** from the Subject dropdown box.

| Schedule Builder | Text Only                  |                        |            | ⑦ Help   🕞 Sign out                  |
|------------------|----------------------------|------------------------|------------|--------------------------------------|
| Add Course       | <b>2</b><br>y Degree Works | Search by Course       | Search By  | Courses                              |
| By Subject       | Plan                       | Number                 | Instructor | Courses                              |
| Sub              | ject English (I            | ENGL)                  |            | Choose a Course and click Add Course |
| Cou              | Account                    | ing (ACCT)             |            |                                      |
|                  | Biology                    | BIOL)                  |            |                                      |
|                  | Commu                      | nity & Behavioral Heal | h (COBH)   |                                      |
|                  | English (                  | ENGL)                  |            |                                      |
|                  | ETSU (ET                   | SU)                    |            |                                      |
|                  | Health S                   | ciences (HSCI)         |            |                                      |
|                  | History (                  | HIST)                  | $\sim$     |                                      |
|                  |                            |                        |            |                                      |

#### Click the **Course Number** from the Course dropdown box.

| Schedule Builder | Text Only               |                                              |                         | ⑦ Help   🕞 Sign out                      |
|------------------|-------------------------|----------------------------------------------|-------------------------|------------------------------------------|
| Add Cours        | e                       |                                              |                         |                                          |
| By Subject       | By Degree Works<br>Plan | Search by Course<br>Number                   | Search By<br>Instructor | Courses                                  |
| Sul              | <b>bject</b> English (E | NGL)                                         | •                       | (i) Choose a Course and click Add Course |
| Co               | urse Select Co          | urse                                         |                         |                                          |
|                  | 1010 Crit<br>2120 Am    | : Read/Expos Writing<br>erican Literature II |                         |                                          |

#### The course description will display for the course selected.

|                                                                                 | rse                                                                                                    |                                                                                             |                                                                  | @ Help 🕞 Sign out                    |
|---------------------------------------------------------------------------------|----------------------------------------------------------------------------------------------------|---------------------------------------------------------------------------------------------|------------------------------------------------------------------|--------------------------------------|
| By Subject                                                                      | By Degree Works<br>Plan                                                                                                    | Search by Course<br>Number                                                                  | Search By<br>Instructor                                          | Courses                              |
|                                                                                 | Subject English (<br>Course 1010 Cri                                                                                       | ENGL)<br>t Read/Expos Writing                                                               | ۲<br>۲<br>Add Course                                             | Choose a Course and click Add Course |
| English 1010<br>Writing parag<br>emphasis on<br>course during<br>of "C" or abov | ) - Crit Read/Expos<br>raphs and essays bas<br>clear, grammatically c<br>the first eligible seme<br>e to pass this course. | Writing<br>ed on close readings of<br>orrect expository prose<br>sster at the university. S | various texts, with<br>e. Students must ta<br>Students must earr | h an<br>iake this<br>m a grade       |

## Click the **+** Add Course button, which will move the course you have added under Courses. Continue selecting additional courses to build your schedule.

| By Subject | By Degree Wor  | ks Search by Course | Search By  | Courses                               |   |
|------------|----------------|---------------------|------------|---------------------------------------|---|
|            | Subject Englis | h (ENGL)            | *          | ENGL 1010     Crit Read/Expos Writing | ( |
|            | < Ba           | ck +                | Add Course |                                       |   |

## Once you have finished adding courses, click the < Back button taking you back to the Home Screen. <table> Schedule Builder Text Only Text Only

| Add Cou    | ırse    |                   |                            |                         |     |                                      |   |
|------------|---------|-------------------|----------------------------|-------------------------|-----|--------------------------------------|---|
| By Subject | By Deg  | ree Works<br>Plan | Search by Course<br>Number | Search By<br>Instructor | Cou | urses                                |   |
|            | Subject | Select Sul        | oject                      |                         | 6   | CSCI 1100<br>Using Information Tech  | ۲ |
|            | Course  | Select Co         | urse                       | ¥                       | 0   | ENGL 1010<br>Crit Read/Expos Writing | ۲ |
|            |         | < Back            |                            | d Course                | •   | HIST 2010<br>U.S. To 1877            | ۲ |
|            |         |                   |                            |                         | 6   | HSCI 2010<br>Anatomy/Physiology I    | ۲ |
|            |         |                   |                            |                         | •   | HSCI 2011<br>Anat Phys Lab I         | ۲ |

#### The courses you have added will display under Courses on the Home Screen.

| Sch          | edule Builder                                          | Text Only                       |             |       |      |           |                                  |                               | @ Help       | 🕞 Sign d  |
|--------------|--------------------------------------------------------|---------------------------------|-------------|-------|------|-----------|----------------------------------|-------------------------------|--------------|-----------|
|              |                                                        |                                 |             |       |      | Ţ         | Ξ                                |                               |              |           |
|              |                                                        | EAST                            | TEN         | NE    | SS   | EE        | STATE UNI                        | VERSITY                       |              |           |
| Cou          | rse Status                                             | Open & Full                     |             |       | Ch   | nange     | Term                             | Summer 2018                   |              | Change    |
| Sess         | ions                                                   | 1 of 5 Selected                 |             |       | CH   | nange     | Campuses                         | All Campuses Selected         |              | Change    |
| Inst         | ructional Methods                                      | All Instructional N<br>Selected | lethods     |       | Cł   | nange     | Levels                           | All Levels Selected           |              | Change    |
|              | 1 Instr                                                | uctions: Add desir              | red courses | and t | reak | s and     | lick <b>Generate Schedu</b> l    | les button!                   | ×            |           |
| Co           | ourses                                                 |                                 |             | + Ad  | d Co | urse      | Breaks                           |                               | +            | Add Break |
| $\checkmark$ |                                                        |                                 |             |       |      | ()        | <ol> <li>Add times du</li> </ol> | uring the day you do not wish | n to take cl | asses.    |
| <b>~</b>     | CSCI 1100<br>Using Information Te                      | ch 🌣                            | Options     | •     | a    | $\otimes$ |                                  |                               |              |           |
| <b>&gt;</b>  | ENGL 1010<br>Crit Read/Expos Writi<br>Prerequisites    | ng 🏠                            | Options     | 1     | 9    | 8         |                                  |                               |              |           |
|              | HIST 2010<br>U.S. To 1877<br>Prerequisites             | \$                              | Options     | 1     | 9    | 8         |                                  |                               |              |           |
|              | HSCI 2010<br>Anatomy/Physiology<br>Prerequisites Corec |                                 | Options     | 1     | 9    | 8         |                                  |                               |              |           |
|              | HSCI 2011<br>Anat Phys Lab I<br>Corequisites           | \$                              | Options     | •     | 7    | 8         |                                  |                               |              |           |
| Sc           | hedules                                                |                                 |             |       |      |           |                                  |                               |              |           |
| 3            | Generate Schedule                                      | s                               |             |       |      |           |                                  |                               |              |           |
| _            |                                                        | _                               |             |       |      |           |                                  |                               |              |           |

## Part Four: Generating Schedules

Click the Generate Schedules button. The schedules that are generated will take into account all search criteria and breaks. Within seconds, Schedule Builder will provide you with every single schedule option based off search criteria selected and breaks entered!

| Sch          | nedule Builder                                         | Text Only                                         |                                         | @ Help 🕞 Sign out  |
|--------------|--------------------------------------------------------|---------------------------------------------------|-----------------------------------------|--------------------|
|              |                                                        |                                                   |                                         |                    |
|              |                                                        | EAST TENNESSEE S                                  | TATE UNIVERSITY                         |                    |
| Cou          | irse Status                                            | Open & Full Change                                | Term Summer 2018                        | Change             |
| Ses          | sions                                                  | 1 of 5 Selected Change                            | Campuses All Campuses Selected          | d Change           |
| Inst         | tructional Methods                                     | All Instructional Methods Change<br>Selected      | Levels All Levels Selected              | Change             |
|              | 1 Instr                                                | ictions: Add desired courses and breaks and clicl | k Generate Schedules button!            | ×                  |
| C            | ourses                                                 | + Add Course                                      | Breaks                                  | + Add Break        |
| $\checkmark$ |                                                        | (8)                                               | Add times during the day you do not wis | h to take classes. |
| <b>~</b>     | CSCI 1100<br>Using Information Te                      | 🛱 Options 🚯 🔒 🛞                                   |                                         |                    |
| V            | ENGL 1010<br>Crit Read/Expos Writi<br>Prerequisites    | g Options 🚺 🔒 🛞                                   |                                         |                    |
| <b>&gt;</b>  | HIST 2010<br>U.S. To 1877<br>Prerequisites             | 🛟 Options 🕚 🔂 🛞                                   |                                         |                    |
| <b>&gt;</b>  | HSCI 2010<br>Anatomy/Physiology<br>Prerequisites Corec | 🛟 Options 🚯 🔂 🛞                                   |                                         |                    |
| ~            | HSCI 2011<br>Anat Phys Lab I<br>Corequisites           | 🗱 Options 🚯 🔒 😸                                   |                                         |                    |
| So           | hedules                                                |                                                   |                                         |                    |
| ຸ            | Generate Schedule                                      |                                                   |                                         |                    |

## Part Five: Viewing Generated Schedules

To view the generated schedules, click the View button under Schedules.

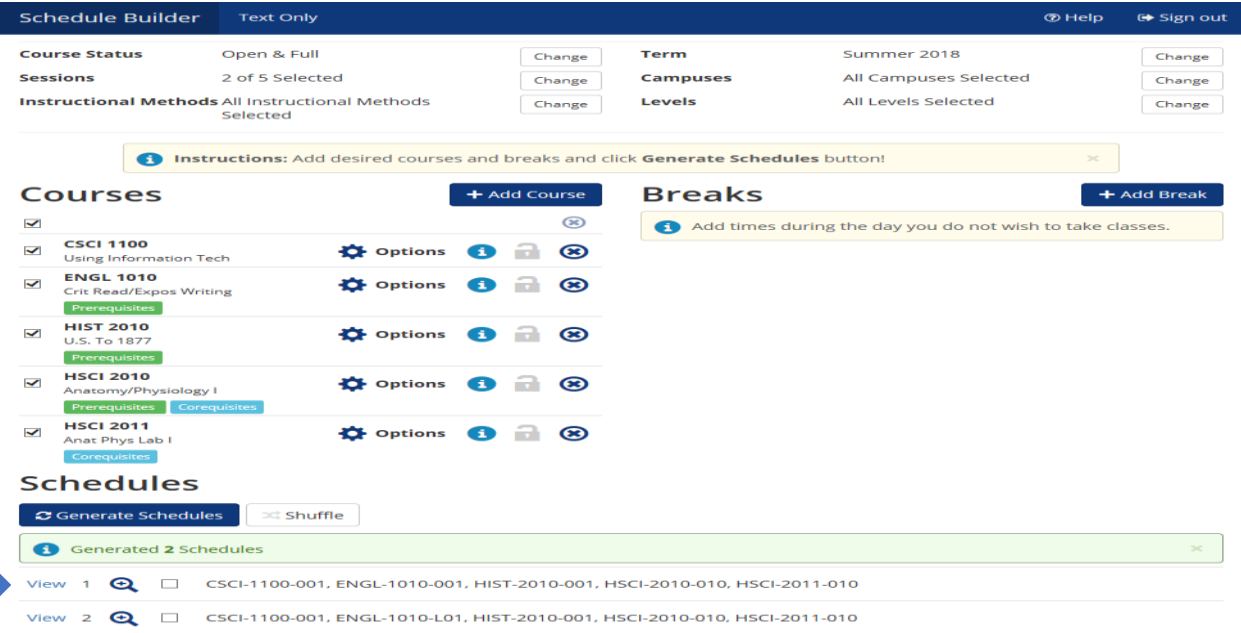

| Schedule B                                                                                                    | uilder                                                                                         | Text Only                   |                                                                                      |                      |                                                                   |             |                                                                                       | @ Hel                       | lp 🕞 Sign o                                              |
|----------------------------------------------------------------------------------------------------|------------------------------------------------------------------------------------------------|-----------------------------|--------------------------------------------------------------------------------------|----------------------|-------------------------------------------------------------------|-------------|---------------------------------------------------------------------------------------|-----------------------------|----------------------------------------------------------|
| K Back                                                                                                    | Print                                                                                          | 🖂 Email                     | 🐂 Send t                                                                             | o Shoppin            | g Cart                                                            |             | Shuffle                                                                               | e Sche                      | dule 1 of 2                                              |
| (1) You are                                                                                                    | viewing a p                                                                                    | potential sc                | hedule only an                                                                       | nd you mu            | st still register.                                                |             |                                                                                       |                             | ×                                                        |
| 3                                                                                                    | CRN #                                                                                          | Subject                     | Course                                                                               | Section              | Dates                                                             |             | Day(s) &                                                                              | Location(s)                 | Credit                                                   |
| I 🚯 🔒                                                                                                    | 51169                                                                                          | CSCI                        | 1100                                                                                 | 001                  | 05/14/2018 - 06/                                                  | 01/2018     | MWF 8:15am - 9                                                                        | 9:10am - A010 10            | 4 3                                                      |
| Prerequisite:                                                                                                    | 51131                                                                                          | ENGL                        | 1010                                                                                 | 001                  | 05/15/2018 - 08/                                                  | 09/2018     | TTh 9:45am - 11                                                                       | :05am - A014 30             | 2 3                                                      |
| Prerequisite:                                                                                                    | 51154                                                                                          | HIST                        | 2010                                                                                 | 001                  | 05/15/2018 - 05/3                                                 | 31/2018     | TTh 8:15am - 9:                                                                       | :35am - A021 118            | 3 3                                                      |
| Prerequisite:                                                                                                    | 51170<br>s Corequisi                                                                           | HSCI                        | 2010                                                                                 | 010                  | 05/14/2018 - 06/                                                  | 01/2018     | MWF 10:25am - 1                                                                       | 1:20am - A019 2             | 32 4                                                     |
|                                                                                                    |                                                                                                | LICCI                       | 2011                                                                                 | 010                  | 05/14/2018 - 05/2                                                 | 28/2018     | M 11:30am - 12                                                                        | :25pm - A019 23             | 4 0                                                      |
| Corequisites                                                                                                    | 51171                                                                                          |                             | (2010)                                                                               |                      |                                                                   |             |                                                                                       |                             |                                                          |
| Corequisites<br>Week 2 (05)<br>Week                                                                                                    | 51171<br>/21/2018                                                                              | B - 05/27                   | /2018)<br>2 <b>3</b>                                                                 | 4                    | 5 6 7                                                             | 8           | 9 10                                                                                  | 11                          | 12 13                                                    |
| Corequisites                                                                                                    | 51171<br>/21/2018                                                                              | B - 05/27                   | /2018)<br>2 <b>3</b>                                                                 | 4                    | 5 6 7                                                             | 8           | 9 10                                                                                  | 11                          | 12 13                                                    |
| Corequisites                                                                                                    | 51171<br>/21/2018                                                                              | 3 - 05/27/<br>1             | /2018)<br>2 <b>3</b>                                                                 | 4                    | 5 6 7                                                             | 8           | 9 10                                                                                  | 11                          | 12 13                                                    |
| Week 2 (05)<br>Week 2 (05)<br>Week<br>CSCI 1100<br>ENGL 101<br>HIST 2010                                                                                                    | 51171<br>/21/2018<br>0 0                                                                       | B - 05/27/                  | /2018)<br>2 <b>3</b>                                                                 | 4                    | 5 6 7                                                             | 8           | 9 10                                                                                  | 11                          | 12 13                                                    |
| Corequisites     Week 2 (05)     Week     CSCI 1100     ENGL 101     HIST 2010     HIST 2010                                                                                                    | 51171<br>/21/2018<br>0 0                                                                       | 3 - 05/27,<br>1             | /2018) 2 3                                                                           | 4                    | 5 6 7                                                             | 8           | 9 10                                                                                  | 11                          | 12 13                                                    |
| Corequisites     Week 2 (05)     Week     CSCI 1100     ENGL 101     HIST 2010     HISCI 2011                                                                                                    | 51171<br>/21/2018<br>0 0 0<br>0 0                                                              | 3 - 05/27,<br>1             | /2018)<br>2 3                                                                        | 4                    | 5 6 7                                                             | 8           | 9 10                                                                                  | 11                          | 12 13                                                    |
| Corequisites<br>Week 2 (05)<br>Week<br>CSCI 1100<br>ENGL 1011<br>HIST 2010<br>HIST 2010<br>HISCI 2011                                                                                                    | 51171<br>/21/2018<br>0 0 0<br>0 0<br>1                                                         | 1 2                         | /2018)<br>2 3                                                                        | 4                    | 5 6 7                                                             | 8           | 9 10                                                                                  | 11                          | 12 13                                                    |
| Corequisites<br>Week 2 (05,<br>Week<br>CSCI 1100<br>ENGL 101<br>HIST 2010<br>HIST 2010<br>HISCI 2011                                                                                                    | 51171<br>/21/2018<br>0 0 0<br>0 0<br>1 0<br>Xonday                                             | 1 2                         | (2018)<br>2 3<br>Tuesday                                                             | 4                    | 5 6 7<br>Wednesday                                                | 8           | 9 10<br>Thursday                                                                      | 11                          | 12 13<br>Friday                                          |
| Corequisites<br>Week 2 (05,<br>Week<br>CSCI 1100<br>ENGL 1011<br>HIST 2010<br>HIST 2010<br>HIST 2010<br>HIST 2010<br>Ban<br>Ban<br>Ban<br>Ban<br>Ban<br>Ban<br>Ban<br>Ban<br>Ban<br>Ban                                                                                                    | 51171<br>/21/2018<br>0<br>0<br>0<br>0<br>0<br>0<br>0<br>0<br>0<br>0<br>0<br>0<br>0             | B - 05/27,<br>1 2<br>Ryan 3 | /2018)<br>2 3<br>Tuesday<br>Hist-201<br>A021 118<br>Carter, Day                      | 4<br>0               | 5 6 7<br>Wednesday<br>CSCI-1100<br>A010 104<br>Desjardins, Mathew | 8<br>V Ryan | 9 10<br>Thursday<br>HIST-2010<br>A021 118<br>Carter, Daryl A                          | 11<br>Desjardin             | 12 13<br>Friday<br>SCI-1100<br>8010 104<br>ns, Mathew Ry |
| Corequisites<br>Week 2 (05,<br>Week<br>CSCI 1100<br>ENGL 101<br>HIST 2010<br>HIST 2010<br>HIST 2010<br>HIST 2010<br>Base<br>Desjardin<br>X15<br>320<br>Desjardin<br>X15<br>320                                                                                                    | 51171<br>/21/2018<br>0<br>0<br>0<br>0<br>0<br>1<br>Monday<br>SCI-1100<br>010 104<br>Is, Mathew | B - 05/27,<br>1             | (2018)<br>2 3<br>Tuesday<br>HIST-201<br>A021 118<br>Carter, Dan                      | 4<br>0 a<br>8<br>y/A | 5 6 7<br>Wednesday<br>CSCI-1100<br>A010 104<br>Desjardins, Mathev | 8<br>v Ryan | 9 10<br>Thursday<br>HIST-2010<br>A021 118<br>Carter, Daryl A<br>ENGL-1010             | 11<br>a c<br>Desjardin<br>a | 12 13<br>Friday<br>SCI-1100<br>A010 104<br>ns, Mathew Ry |
| Corequisites     Corequisites     Week 2 (05,         Week     CSCI 1100     ENGL 1011     HIST 2010     HIST 2010     HIST | 51171<br>/21/2018<br>0<br>0<br>0<br>1<br>Monday<br>SCI-1100<br>010 104<br>Is, Mathew           | Ryan                        | 2018)<br>3<br>Tuesday<br>HIST-201<br>A021 118<br>Carter, Dan<br>ENGL-101<br>A014 302 | 4<br>0 2<br>10 2     | 5 6 7<br>Wednesday<br>Csci-1100<br>A010 104<br>Desjardins, Mathev | 8<br>v Ryan | 9 10<br>Thursday<br>HIST-2010<br>A021 118<br>Carter, Daryl A<br>ENGL-1010<br>A014 302 | 11<br>Desjardin             | 12 13<br>Friday<br>SCI-1100<br>A010 104<br>ms, Mathew Ry |

#### The potential schedule you selected to View, will display a week at a glance.

## Part Six: Locking In Schedules

In this potential schedule view, you can "lock in" a specific course by clicking on the Unlocked 🖬 icon.

The **Locked** icon will now display on the course you have "locked in". To view different course section options use the lock and unlock feature to adjust selections in a potential schedule. NOTE: Locking a course does NOT save a seat or register you for the course, it locks in a course for a potential schedule.

|                                                                                                    | Text O                                        | nly                                                                                                    |          |                           |                                                                                                |          |   |                                                                                                  |       | @ Help                                                                 | 🕞 Sign out                                                             |
|----------------------------------------------------------------------------------------------------|-----------------------------------------------|----------------------------------------------------------------------------------------------------|----------|---------------------------|------------------------------------------------------------------------------------------------|----------|---|--------------------------------------------------------------------------------------------------|-------|------------------------------------------------------------------------|------------------------------------------------------------------------|
| <ul> <li>Your schedule re</li> </ul>                                                                                                    | sults have c                                  | hanged.                                                                                                    |          |                           |                                                                                                |          |   |                                                                                                  |       |                                                                        | ×                                                                      |
| Prerequisites Core                                                                                                    | quisites                                      |                                                                                                    |          |                           |                                                                                                |          |   |                                                                                                  |       |                                                                        |                                                                        |
| Corequisites                                                                                                    | 1 HSC                                         | 2011                                                                                                    | 010      | 05                        | /14/2018 - 05                                                                                  | /28/2018 | 3 | M 11:30am - 12                                                                                   | :25pn | n - A019 234                                                           | 0                                                                      |
| Week 2 (05/21/20                                                                                                    | 018 - 05/2                                    | 27/2018)                                                                                                    |          |                           |                                                                                                |          |   |                                                                                                  |       |                                                                        |                                                                        |
| Week                                                                                                    | 1                                             | 2 3 4                                                                                                    |          | 5                         | 6 7                                                                                            | 8        |   | 9 10                                                                                             | 1     | 11 12                                                                  | 13                                                                     |
| CSCI 1100                                                                                                    |                                               |                                                                                                    |          |                           |                                                                                                |          |   |                                                                                                  |       |                                                                        |                                                                        |
| ENGL 1010                                                                                                    |                                               |                                                                                                    |          |                           |                                                                                                |          |   |                                                                                                  |       |                                                                        |                                                                        |
| HIST 2010                                                                                                    |                                               |                                                                                                    |          |                           |                                                                                                |          |   |                                                                                                  |       |                                                                        |                                                                        |
| HSCI 2010                                                                                                    |                                               |                                                                                                    |          |                           |                                                                                                |          |   |                                                                                                  |       |                                                                        |                                                                        |
| HSCI 2011                                                                                                    |                                               |                                                                                                    |          |                           |                                                                                                |          |   |                                                                                                  |       |                                                                        |                                                                        |
|                                                                                                    |                                               |                                                                                                    |          |                           |                                                                                                |          |   |                                                                                                  |       |                                                                        |                                                                        |
| 1 Monday                                                                                                    |                                               | Tuesday                                                                                                    |          |                           | Wednesday                                                                                      | ,        |   | Thursday                                                                                         |       | Eri                                                                    | idav                                                                   |
| Monday                                                                                                    | ,                                             | Tuesday                                                                                                    |          |                           | Wednesda                                                                                       | /        |   | Thursday                                                                                         |       | Fri                                                                    | day                                                                    |
| Monday<br>am<br>15 CSCI-110<br>30 A010 104<br>45 Desjardins, Math                                                                                                    | o 🔒<br>4<br>new Ryan                          | TuesdayImage: Image of the state of the state of | •        | 1<br>Desja                | Wednesda<br>CSCI-1100<br>A010 104<br>ardins, Mathe                                             | w Ryan   | 6 | Thursday<br>HIST-2010<br>A021 118<br>Carter, Daryl A                                             | •     | Fri<br>CSCI<br>A01<br>Desjardins,                                      | iday<br>I-1100 🔒<br>0 104<br>Mathew Ryan                               |
| Monday<br>Monday<br>Solution<br>Monday<br>Monday<br>Mond | o 🔒<br>4<br>new Ryan                          | Tuesday<br>HIST-2010<br>A021 118<br>Carter, Daryl A                                                                                                    | •        | 3<br>Desja                | Wednesda<br>CSCI-1100<br>A010 104<br>ardins, Mathe                                             | w Ryan   | 8 | Thursday<br>HIST-2010<br>A021 118<br>Carter, Daryl A                                             | •     | Fri<br>CSCI<br>A01<br>Desjardins,                                      | iday<br>I-1100 🔒<br>0 104<br>Mathew Ryan                               |
| Monday<br>am<br>20<br>20<br>445<br>Desjardins, Math<br>15<br>20<br>20<br>20<br>20<br>20<br>20<br>20<br>20<br>20<br>20                                                                                                    | 0 🔒<br>4<br>new Ryan                          | Tuesday<br>HIST-2010<br>A021 118<br>Carter, Daryl A<br>ENGL-1010                                                                                                    | •        | 1<br>Desja                | Wednesda<br>CSCI-1100<br>A010 104<br>ardins, Mathe                                             | w Ryan   | 6 | Thursday<br>HIST-2010<br>A021 118<br>Carter, Daryl A<br>ENGL-1010                                | •     | Fri<br>CSCI<br>A01<br>Desjardins,                                      | iday<br>I-1100 🔒<br>0 104<br>Mathew Ryan                               |
| Monday<br>am<br>115 CSCI-110<br>426 DeSjardins, Math<br>115<br>300<br>425<br>300<br>425<br>300<br>425<br>300<br>425<br>300<br>425<br>300<br>425<br>300<br>425<br>300<br>425<br>300<br>425<br>300<br>425<br>425<br>425<br>425<br>425<br>425<br>425<br>425                                                                                                    | 0 🔒<br>4<br>ew Ryan                           | Tuesday HIST-2010 A021 118 Carter, Daryl A ENGL-1010 A014 302 Holland, Mark S                                                                                                    | •        | 3<br>Desja                | Wednesda<br>CSCI-1100<br>A010 104<br>ardins, Mathe                                             | W Ryan   | 3 | Thursday<br>HIST-2010<br>A021 118<br>Carter, Daryl A<br>ENGL-1010<br>A014 302                    | •     | Fri<br>CSCI<br>A01<br>Desjardins,                                      | iday<br>I-1100 🔒<br>0 104<br>Mathew Ryan                               |
| Monday<br>an<br>CSCI-110<br>A010 10.<br>46<br>Desjardins, Math<br>15<br>46<br>47<br>48<br>48<br>49<br>49<br>49<br>49<br>49<br>49<br>40<br>40<br>40<br>40<br>40<br>40<br>40<br>40<br>40<br>40<br>40<br>40<br>40                                                                                                    | o a<br>tew Ryan                               | Tuesday<br>HIST-2010<br>A021 118<br>Carter, Daryl A<br>ENGL-1010<br>A014 302<br>Holland, Mark S                                                                                                    | •        | <ul> <li>Desja</li> </ul> | Wednesday<br>CSCI-1100<br>A010 104<br>ardins, Mathe<br>HSCI-2010<br>A019 232<br>Brown, Patric  | W Ryan   | 6 | Thursday<br>HIST-2010<br>A021 118<br>Carter, Daryl A<br>ENGL-1010<br>A014 302<br>Holland, Mark S | 8     | Fri<br>C CSCI<br>A01<br>Desjardins,<br>Brown,<br>Brown,                | Iday<br>I-1100<br>0 104<br>Mathew Ryan<br>I-2010<br>9 232<br>Patrick J |
| Monday           am           Anita           CSCI-110           A010 10-           Marking           Desjardins, Mathematica           Marking           HSCI-201           A019 23:           Brown, Patr           Marking                                                                                                    | 0 a<br>4<br>eew Ryan                          | Tuesday HIST-2010 A021 118 Carter, Daryl A Carter, Daryl A Carter, Daryl A Holland, Mark S                                                                                                    | •        | <ul> <li>Desja</li> </ul> | Wednesday<br>CSCI-1100<br>A010 104<br>ardins, Mathe<br>HSCI-2010<br>A019 232<br>Brown, Patric  | Ryan     | 8 | Thursday<br>HIST-2010<br>A021 118<br>Carter, Daryl A<br>ENGL-1010<br>A014 302<br>Holland, Mark S | 8     | Fri<br>C CSCI<br>A01<br>Desjardins,<br>Brown,                          | Iday<br>I-1100<br>0 104<br>Mathew Ryan<br>I-2010<br>9 232<br>Patrick J |
| Monday           am           am           115           30           CSCI-110           A010 10-           Desjardins, Mathematics           30           45           30           315           32           45           33           46           A019 23;           Brown, Patr           32           41           A019 23;           MotAssign           A019 23;                                                                                                    | 0 A<br>4<br>1<br>1 A<br>4<br>4<br>4<br>4<br>4 | Tuesday<br>HIST-2010<br>A021 118<br>Carter, Daryl A<br>Carter, Daryl A<br>Carter, Daryl A<br>Holland, Mark S<br>Holland, Mark S                                                                                                    | 8        | <ol> <li>Desja</li> </ol> | Wednesday<br>CSCI-1100<br>A010 104<br>ardins, Mather<br>HSCI-2010<br>A019 232<br>Brown, Patric | w Ryan   | 0 | Thursday<br>HIST-2010<br>A021 118<br>Carter, Daryl A<br>ENGL-1010<br>A014 302<br>Holland, Mark S | 8     | Fri<br>C CSCI<br>A01<br>Desjardins,<br>Desjardins,<br>A01<br>Brown,    | Iday<br>I-1100<br>0 104<br>Mathew Ryan<br>I-2010<br>9 232<br>Patrick J |
| Monday<br>(CSCI-110<br>A010 10:<br>Desjardins, Matt<br>(CSCI-201<br>A019 23:<br>Brown, Patr<br>(CSCI-201<br>A019 23:<br>Not Assign<br>(CSCI-201<br>A019 23:<br>Not Assign                                                                                                    | 0 A<br>4<br>1<br>2<br>1 A<br>4<br>4<br>ed     | Tuesday<br>HIST-2010<br>A021 118<br>Carter, Daryl A<br>Carter, Daryl A<br>ENGL-1010<br>A014 302<br>Holland, Mark S                                                                                                    | <b>A</b> | <ol> <li>Desjá</li> </ol> | Wednesday<br>CSCI-1100<br>A010 104<br>ardins, Mather<br>HSCI-2010<br>A019 232<br>Brown, Patric | w Ryan   | 6 | Thursday<br>HIST-2010<br>A021 118<br>Carter, Daryl A<br>ENGL-1010<br>A014 302<br>Holland, Mark S | •     | Fri<br>C CSCI<br>A01<br>Desjardins,<br>Desjardins,<br>Brown,<br>Brown, | Iday<br>I-1100<br>0 104<br>Mathew Ryan<br>I-2010<br>9 232<br>Patrick J |

Once you have determined a potential schedule, click the **Send to Shopping Cart** button. This will send the potential schedule you have built to your Schedule Builder Registration Cart.

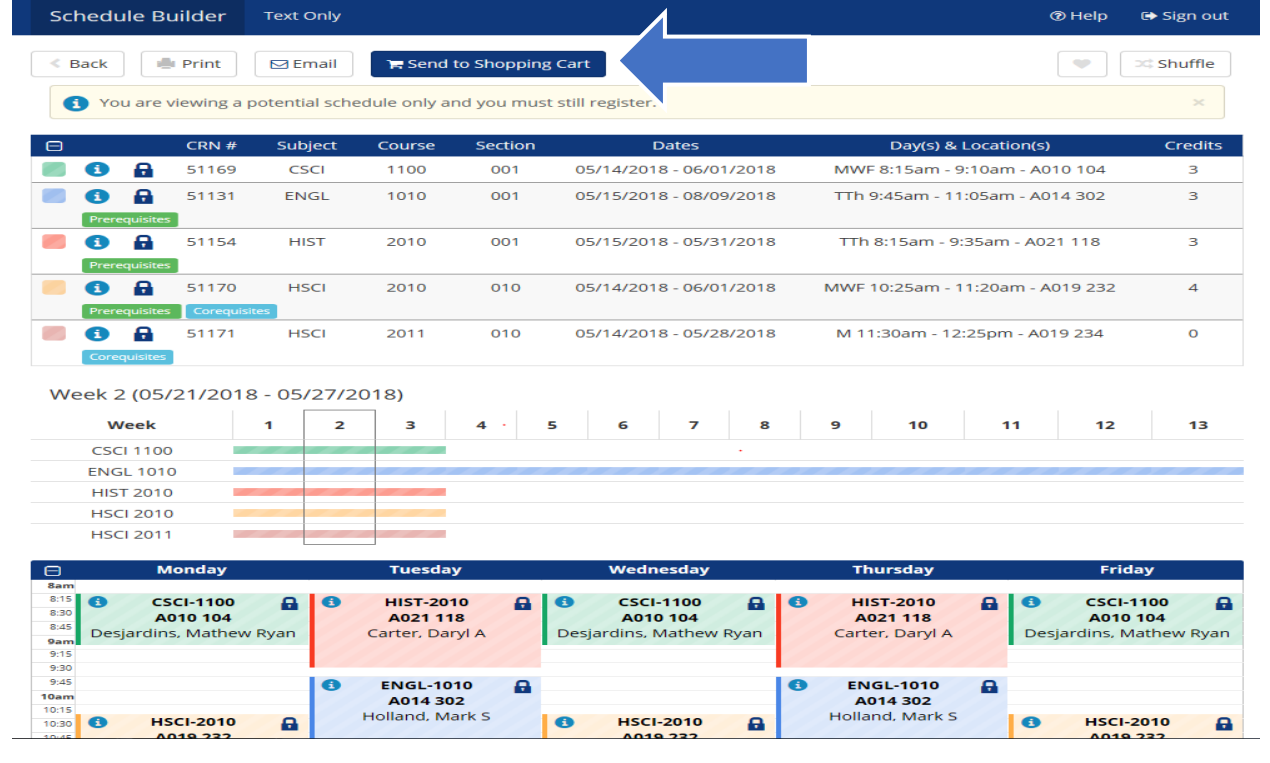

An automatic pop up question will display: This schedule will now be transferred to the Shopping Cart and the Schedule Builder will close. Do you want to continue? To have your potential schedule transferred to the Registration Shopping Cart, click **OK**.

| CRN #       Subject       Course       Section       Dates       Day(s) & Location(s)       Credits         Image: Still structure       Still structure                                                                                                    | You are                                                                                       | viewing a p                                                                              | otential scho | edule only an                                              | d you must    | t still register.                                               |                                                                                                    |                                          |  |
|----------------------------------------------------------------------------------------------------|-----------------------------------------------------------------------------------------------|------------------------------------------------------------------------------------------|---------------|------------------------------------------------------------|---------------|-----------------------------------------------------------------|----------------------------------------------------------------------------------------------------|------------------------------------------|--|
| Image: Singer Singer                                        |                                                                                               | CRN #                                                                                    | Subject       | Course                                                     | Section       | Dates                                                           | Day(s) & Location(s)                                                                                 | Credits                                  |  |
| Image: Single Single                                        | <b>D</b>                                                                                      | 51169                                                                                    | CSCI          | 1100                                                       | 001           | 05/14/2018 - 06/01/2018                                         | 8 - 06/01/2018 MWF 8:15am - 9:10am - A010 104                                                        |                                          |  |
| Image: State of the state of the state                                         | Prerequisite                                                                                  | 51131                                                                                    | ENGL          | 1010                                                       | 001           | 05/15/2018 - 08/09/2018                                         | TTh 9:45am - 11:05am - A014 302                                                                      | 3                                        |  |
| Image: Sintrol HSCI 2010 010 05/14/2018 - 06/01/2018 MWF 10:25am - 11:20am - A019 232 4         Image: Sintrol HSCI 2010 010 05/14/2018 - 06/01/2018 MWF 10:25am - 11:20am - A019 232 4         Image: Sintrol HSCI 2010 010 05/14/2018 - 06/01/2018 MWF 10:25am - 11:20am - A019 234 0         Image: Sintrol HSCI 2010 010 05/14/2018 - 06/01/2018 MWF 10:25am - 11:20am - A019 234 0         Image: Sintrol HSCI 2010 010 05/14/2018 - 06/01/2018 MWF 10:25am - 11:20am - A019 234 0         Image: Sintrol HSCI 2010 0100 0100 0100 0100 0100 0100 010                                                                                                    | B A                                                                                           | 51154                                                                                    | HIST          | 2010                                                       | 001           | 05/15/2018 - 05/31/2018                                         | TTh 8:15am - 9:35am - A021 118                                                                       | 3                                        |  |
| S1171       This schedule will now be transferred to the Shopping Cart and the Schedule Builder in this schedule will close. Do you want to continue?       A019 234       0         ek 2 (05/21/2018       Cancel       OK       Cancel       OK         week       Cancel       OK       Cancel       OK         Keek       Cancel       OK       Friday         Hist 2010       Hist 2010       Friday       Friday         Monday       Tuesday       Wednesday       Thursday       Friday         Cscl-1100       A021 118       Ocscl-1100       Ocscl-1100       Ocscl-1100       Desjardins, Mathew Ryan       Carter, Daryl A       Desjardins, Mathew Ryan                                                                                                    |                                                                                               | 51170                                                                                    | HSCI          | 2010                                                       | 010           | 05/14/2018 - 06/01/2018                                         | MWF 10:25am - 11:20am - A019 232                                                                     | 4                                        |  |
| CSCI 1100     Tuesday     Wednesday     Thursday     Friday       Monday     Tuesday     Wednesday     Thursday     Friday       CSCI-1100     A021 118     CSCI-1100     CSCI-1100                                                                                                    | Corequisites                                                                                  |                                                                                          | This scho     | edule will nov                                             | the continu   | und to the shopping cart and                                    | the schedule Builder                                                                                 |                                          |  |
| ENGL 1010<br>HIST 2010<br>HIST 2010<br>HIST 2010<br>Contemportation of the second second secon | Corequisite<br>ek 2 (05<br>Week                                                               | /21/2018                                                                                 | will close    | edule will hov<br>e. Do you war                            | nt to continu | ue?                                                             | Cancel OK                                                                                            |                                          |  |
| HIST 2010<br>HSCI 2010<br>HSCI 2011<br>Monday Tuesday Wednesday Thursday Friday<br>CSCI-1100<br>A021 118<br>Carter, Daryl A CSCI-1100<br>Besjardins, Mathew Ryan                                                                                                    | Corequisite<br>ek 2 (05<br>Week<br>CSCI 110                                                   | 0                                                                                        | will close    | e. Do you war                                              | it to continu | ue?                                                             | Cancel OK                                                                                            |                                          |  |
| HSCI 2010<br>HSCI 2011<br>Monday Tuesday Wednesday Thursday Friday<br>O CSCI-1100 A021 118<br>Carter, Daryl A CSCI-1100 A021 118<br>Carter, Daryl A Desjardins, Mathew Ryan                                                                                                    | Corequisite<br>ek 2 (05<br>Week<br>CSCI 110<br>ENGL 101                                       | 0<br>0                                                                                   | will close    | e. Do you war                                              | at to continu | ue?                                                             | Cancel OK                                                                                            |                                          |  |
| Monday     Tuesday     Wednesday     Thursday     Friday       © CSCI-1100<br>A010 104<br>Desjardins, Mathew Ryan     Image: CSCI-1100<br>A021 118<br>Carter, Daryl A     Image: CSCI-1100<br>A021 118<br>Desjardins, Mathew Ryan     Image: CSCI-1100<br>A021 118<br>Carter, Daryl A     Image: CSCI-1100<br>A021 118<br>Desjardins, Mathew Ryan     Image: CSCI-1100<br>A021 118<br>Carter, Daryl A     Image: CSCI-1100<br>A010 104<br>Desjardins, Mathew Ryan                                                                                                    | Corequisite<br>ek 2 (05<br>Week<br>CSCI 110<br>ENGL 101<br>HIST 201                           | 0<br>0<br>0<br>0                                                                         | will close    | e. Do you war                                              | it to continu | ered to the shopping Cart and<br>ue?                            |                                                                                                    |                                          |  |
| CSCI-1100       Image: CSCI-1100       Image:                                                                                                    | Correguisite<br>ek 2 (05<br>Week<br>CSCI 110<br>ENGL 101<br>HIST 201<br>HSCI 201<br>HSCI 201  | o<br>o<br>o<br>o<br>1<br>o                                                               | will close    | edule Will How                                             | it to continu | ered to the shopping cart and<br>ue?                            |                                                                                                    |                                          |  |
|                                                                                                    | Corequisite<br>ek 2 (05<br>Week<br>CSCI 110<br>ENGL 101<br>HIST 201<br>HISCI 201<br>HISCI 201 | 0 0<br>0 0<br>0 0<br>0 0<br>1 0<br>1 0<br>0 0<br>0 0<br>0 0<br>0 0                       | will close    | Tuesday                                                    | it to continu | Wednesday                                                       | Cancel OK<br>Thursday Pri                                                                            | iday                                     |  |
|                                                                                                    | (05<br>ek<br>1110<br>101<br>201<br>201<br>201<br>201                                          | A/21/2018<br>0<br>0<br>10<br>0<br>1<br>1<br>Monday<br>SCI-1100<br>N010 104<br>15. Mathew | Ryan          | Tuesday<br>HIST-201<br>A021 118<br>Carter, Dan<br>ENGL-101 |               | Wednesday<br>CSCI-1100 A<br>A010 104<br>Desjardins, Mathew Ryan | Thursday Fri<br>Accancel OK<br>HIST-2010<br>Accancel DK<br>Carter, Daryl A<br>ENGL-1010<br>ENGL-1010 | iday<br>I-1100 €<br>0 104<br>Mathew Ryan |  |

You are now at the FINAL step!

## Part Seven: Registering for Classes

The potential schedule you have built will display in the Schedule Builder Registration Cart. To register for classes, click the **Register** button when your first available registration time opens.

Note: The Schedule Builder Registration Cart displays a potential schedule only. The schedule in the Registration Cart does not mean that you are registered for the courses or will be registered at the time of your first available registration time slot.

GOLDLink Self Service

Personal Information Student Faculty Services Employee WebTailor Administration Financial Aid Administrative Staff

Search Go

Schedule Builder Registration Cart

Welcome to the Schedule Builder Registration Cart.

| Classes      | s in th | e Reg  | istrat | tion | Cart                    |        |
|--------------|---------|--------|--------|------|-------------------------|--------|
| Select       | CRN     | Subj   | Crse   | Sec  | Title                   | Status |
| $\checkmark$ | 51131   | ENGL   | 1010   | 001  | Crit Read/Expos Writing | -      |
| $\checkmark$ | 51154   | HIST   | 2010   | 001  | U.S. To 1877            | -      |
| $\checkmark$ | 51169   | CSCI   | 1100   | 001  | Using Information Tech  | -      |
| $\checkmark$ | 51170   | HSCI   | 2010   | 010  | Anatomy/Physiology I    | -      |
| $\checkmark$ | 51171   | HSCI   | 2011   | 010  | Anat Phys Lab I         | -      |
|              |         |        |        |      |                         |        |
| Regist       | er A    | Add to | Work   | Shee | et Save Cart Clear      | Cart   |

If **NO** registration add errors occur, the courses from the Schedule Builder Registration Cart will display on the Add or Drop Classes page under **Current Schedule**.

| GOLDLink<br>Self Service                                                                                                    |                                                                                                    |
|----------------------------------------------------------------------------------------------------|----------------------------------------------------------------------------------------------------|
| Personal Information Student Faculty Services Employee WebTailor Administration                                                                                                    | Financial Aid Administrative Staff                                                                                                    |
| Search Go                                                                                                    | RETURN TO MENU SITE MAP HELP EXIT                                                                                                    |
| Add or Drop Classes                                                                                                    |                                                                                                    |
| IF you have any Learning Support requirements they will be listed below. For additional info<br>http://www.etsu.edu/uac/learningsupport/                                                                                                    | rmation, please visit:                                                                                                    |
|                                                                                                    |                                                                                                    |
| <ul> <li>Use Degree Works to verify all coursework and transfer credits meet graduation requirer</li> <li>View refund adjustment dates. (Caution: refund dates may vary by course.)</li> <li>Contact Financial Aid or the appropriate office before dropping any classes. Dropping cla</li> </ul> | nents.<br>sses may reduce or eliminate your eligibility for Lottery Scholarships or other financial aid, housing. Graduate Assistantships, athletic eligibility, ' |
| etc.<br>• Dropping classes covered by scholarships or financial aid may result in a balance due to<br>• Visit the ETSU Bookstore website for textbook information.                                                                                                    | ETSU. Fee adjustments can take up to four weeks to reflect on your student account. Check your GoldLink student account summary.                                   |
| View the Academic Calendar for additional important dates.                                                                                                    |                                                                                                    |

You are only permitted to register for 19.000 hours due to outstanding immunization requirements. Please submit proof of MMR and/or Varicella (Chicken Pox) if full-time registration is desired.

#### Current Schedule

| Status                         | Action | CRN   | Subj | Crse Sec | Level         | Cred  | Grade Mode      | Title                   |
|--------------------------------|--------|-------|------|----------|---------------|-------|-----------------|-------------------------|
| Registered on Feb 28, 2018     | None 🗸 | 51169 | CSCI | 1100 001 | Undergraduate | 3.000 | Standard Letter | Using Information Tech  |
| Registered on Feb 28, 2018     | None 🗸 | 51131 | ENGL | 1010 001 | Undergraduate | 3.000 | Standard Letter | Crit Read/Expos Writing |
| Web Registered on Feb 28, 2018 | None 🗸 | 51154 | HIST | 2010 001 | Undergraduate | 3.000 | Standard Letter | U.S. To 1877            |
| Web Registered on Feb 28, 2018 | None 🗸 | 51149 | HSCI | 2010 001 | Undergraduate | 4.000 | Standard Letter | Anatomy/Physiology I    |
| Web Registered on Feb 28, 2018 | None 🗸 | 51150 | HSCI | 2011 001 | Undergraduate | 0.000 | No Grade        | Anat Phys Lab I         |

## **Helpful Notes:**

### **1. Legends on Courses**

Schedule Builder will displays important course legend information required for registration.

#### Legend Definitions:

**Prerequisites Prerequisites**: The course you are trying to register for requires you to complete another course prior to registering in the course you have selected. Check the course catalog.

**Co-requisites:** The course you are trying to register for requires another course during the same semester. Check the course catalog.

## 2. Multiple Location Warning

Schedule Builder will display a A Warning message from the View Schedule Screen when a schedule includes classes that are in multiple locations-be sure there is ample travel time between classes.

| Schedul                                                                                                    | e Builder                               | Text Only                      |                                     |                        |                                                                 |                                                           | @ Help                         | 🕞 Sign out                   |
|----------------------------------------------------------------------------------------------------|-----------------------------------------|--------------------------------|-------------------------------------|------------------------|-----------------------------------------------------------------|-----------------------------------------------------------|--------------------------------|------------------------------|
| < Back                                                                                                    | Print                                   | 🖂 Email                        | 😭 Send to                           | Shopping               | g Cart                                                          |                                                           |                                | 😂 Shuffle                    |
| 1 You                                                                                                    | are viewing a                           | potential sche                 | dule only and                       | you mus                | t still register.                                               |                                                           |                                | ×                            |
| A War<br>A War                                                                                                    | rning: This sch<br>rning: The min       | edule includes<br>imum credits | s classes on m<br>required for F    | iore than<br>full-Time | one campus - be sure there is<br>enrollment is 12 for undergrad | ample travel time between<br>luate and 9 for graduate stu | classes.<br>udents.            | ×                            |
| Θ                                                                                                    | CRN #                                   | Subject                        | Course                              | Section                | Dates                                                           | Day(s) & Locat                                            | ion(s)                         | Credits                      |
|                                                                                                    | 51169                                   | CSCI                           | 1100                                | 001                    | 05/14/2018 - 06/01/2018                                         | MWF 8:15am - 9:10ar                                       | n - A010 104                   | 3                            |
| 8                                                                                                    | 51172                                   | PSYC                           | 1310                                | 001                    | 05/15/2018 - 05/31/2018                                         | TTh 9:45am - 11:05                                        | am - KCHE                      | 3                            |
| Θ                                                                                                    | Monday                                  |                                | Tuesday                             |                        | Wednesday                                                       | Thursday                                                  | Frid                           | lay                          |
| Barn           8:15         3           8:30         8:45           9am         Desja           9:15         9:30           9:45         10:30 | CSCI-1100<br>A010 104<br>Irdins. Mathew | Ryan<br>Lec                    | PSYC-1310<br>KCHE<br>onard, Robin L | ouise                  | CSCI-1100<br>A010 104<br>Desjardins, Mathew Ryan                | B PSYC-1310 C<br>KCHE<br>Leonard, Robin Louise            | CSCI-<br>A010<br>Desjardins, M | 1100 🔒<br>104<br>Mathew Ryan |

## **Additional Features:**

## 1. Add Breaks

Schedule Builder allows you to create the time periods that you do **NOT** want to be in class, including work, extracurricular activities, sleeping in, ended classes early, etc.

To begin, click the + Add Break button from the Home Screen.

| Schedule Builder                      | Text Only                             |                                                      |                                   | 🕉 Help     | 🕞 Sign out |
|---------------------------------------|---------------------------------------|------------------------------------------------------|-----------------------------------|------------|------------|
|                                       | EAST TENN                             | ESSEE STATE U                                        | NIVERSITY                         |            |            |
| Course Status                         | Open & Full                           | Change Term                                          | Summer 2018                       |            | Change     |
| Sessions                              | All Sessions Selected                 | Change Campuses                                      | All Campuses Selected             |            | Change     |
| Instructional Methods                 | All Instructional Methods<br>Selected | Change Levels                                        | All Levels Selected               |            | Change     |
| Courses                               | ructions: Add desired courses and     | d breaks and click Generate Scl<br>Add Course Breaks | nedules button!                   | ×<br>+     | Add Break  |
| <ol> <li>Add the courses y</li> </ol> | ou wish to take for the upcoming      | term. (1) Add tim                                    | es during the day you do not wish | to take cl | asses.     |
| Schedules                             |                                       |                                                      |                                   |            |            |
|                                       |                                       |                                                      |                                   |            |            |

Enter the Break criteria for the times during the day you do NOT wish to take classes:

**A. Break Name B. Start Time (am/pm) C. End Time (am/pm) D. Days of the Week** To save the break, click the ✓ Save Break button.

 The example below sets up a break for no classes between 4:00pm-6:00pm Monday through Friday.

 Schedule Builder
 Text Only

 Text Only
 Text Only

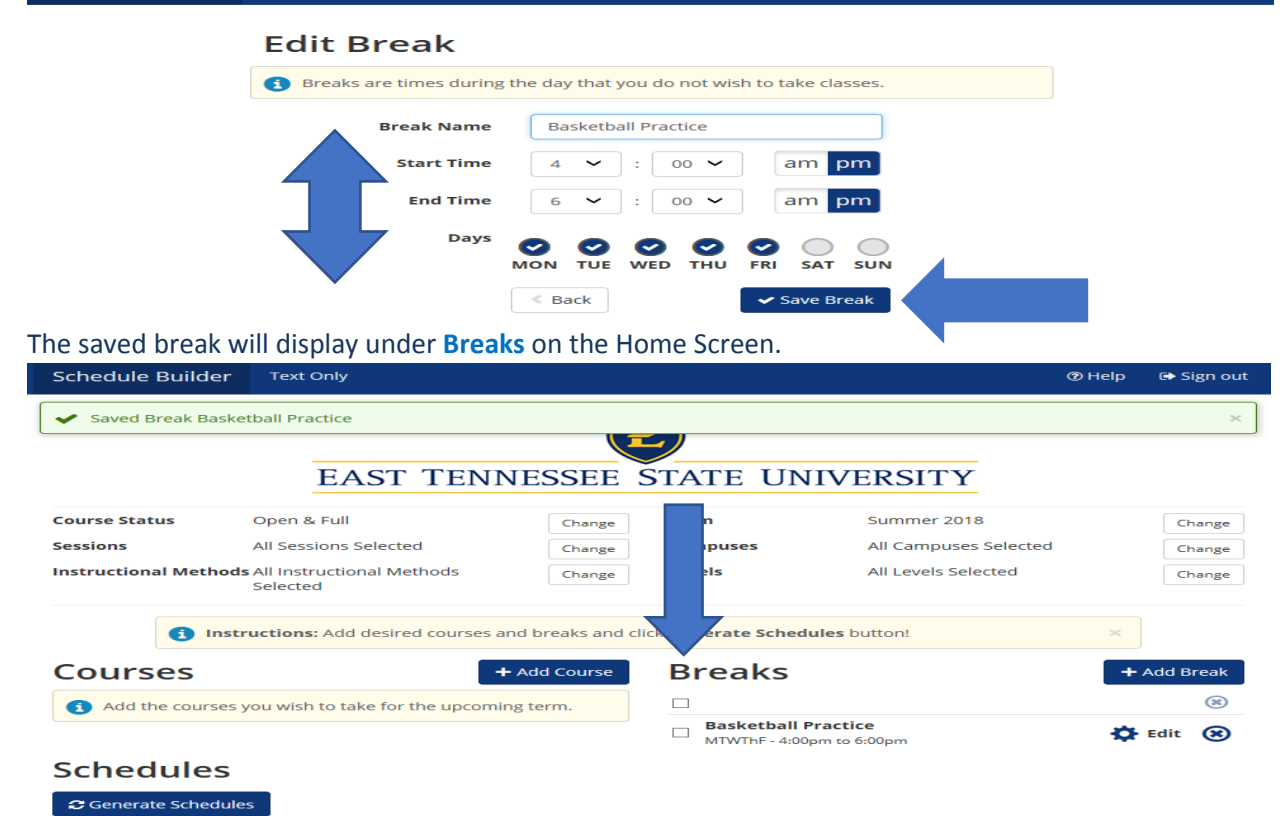

## 2. Quick Add (Required Co-requisite)

Schedule Builder allows you to quick add a missing co-requisite from the Home Screen. The **Co-requisite** legend will display below the course that is missing the required co-requisite. To continue, click the **Generate Schedules** button.

For the example below, the course HSCI 2010 is added (without the required co-requisite HSCI 2011).

 Schedule Builder
 Text Only
 Text Only

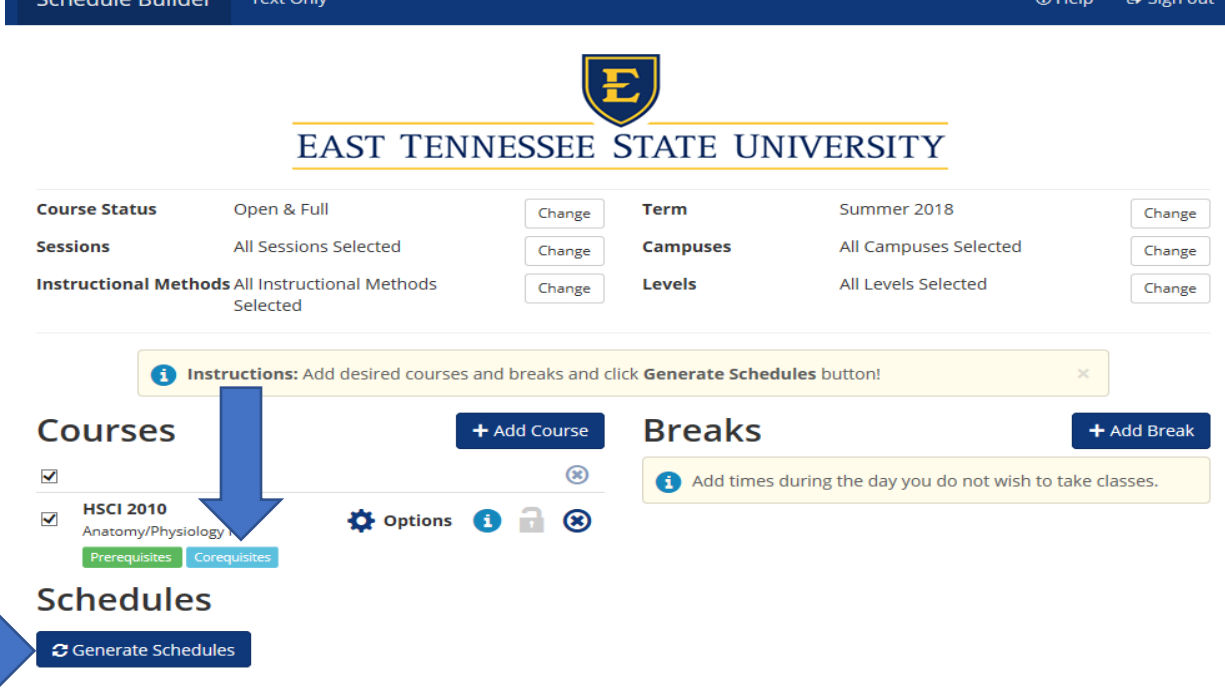

For the example below, the A Warning message displayed: HSCI 2010 has a co-requisite of HSCI 2011 To add the required missing co-requisite, click the quick + Add Co-Requisite button.

| Schedule Builder               | Text Only                           |                    |                            | @ H                                 | lelp   | 🕞 Sign out |
|--------------------------------|-------------------------------------|--------------------|----------------------------|-------------------------------------|--------|------------|
|                                |                                     |                    |                            |                                     |        |            |
|                                |                                     |                    |                            |                                     |        |            |
|                                | EAST TEN                            | NESSEE             | STATE UN                   | IVERSITY                            |        |            |
| Course Status                  | Open & Full                         | Change             | Term                       | Summer 2018                         |        | Change     |
| Sessions                       | All Sessions Selected               | Change             | Campuses                   | All Campuses Selected               |        | Change     |
| Instructional Method           | <b>Is</b> All Instructional Methods | Change             | Levels                     | All Levels Selected                 |        | Change     |
|                                | Selected                            |                    |                            |                                     |        |            |
|                                | tructions: Add desired courses      | and breaks and cli | ck <b>Generate Sched</b> u | ules button!                        | ×      |            |
| Courses                        |                                     | + Add Course       | Breaks                     |                                     | +      | Add Break  |
|                                |                                     | ۲                  | (1) Add times o            | during the day you do not wish to t | ake cl | asses.     |
| HSCI 2010<br>Anatomy/Physiolog | y Options                           | o 🔒 🔞              |                            |                                     |        |            |
| Prerequisites Cor              | equisites                           |                    |                            |                                     |        |            |
| A Warning: HSCI                | 2010 has a co-requisite of HSCI     | 2011               |                            | + Ad                                | d Co-l | Requisite  |
|                                |                                     |                    |                            |                                     |        |            |
| Schedules                      |                                     |                    |                            |                                     |        |            |
| 🔁 Generate Schedul             | es 🖂 Shuffle                        |                    |                            |                                     |        |            |

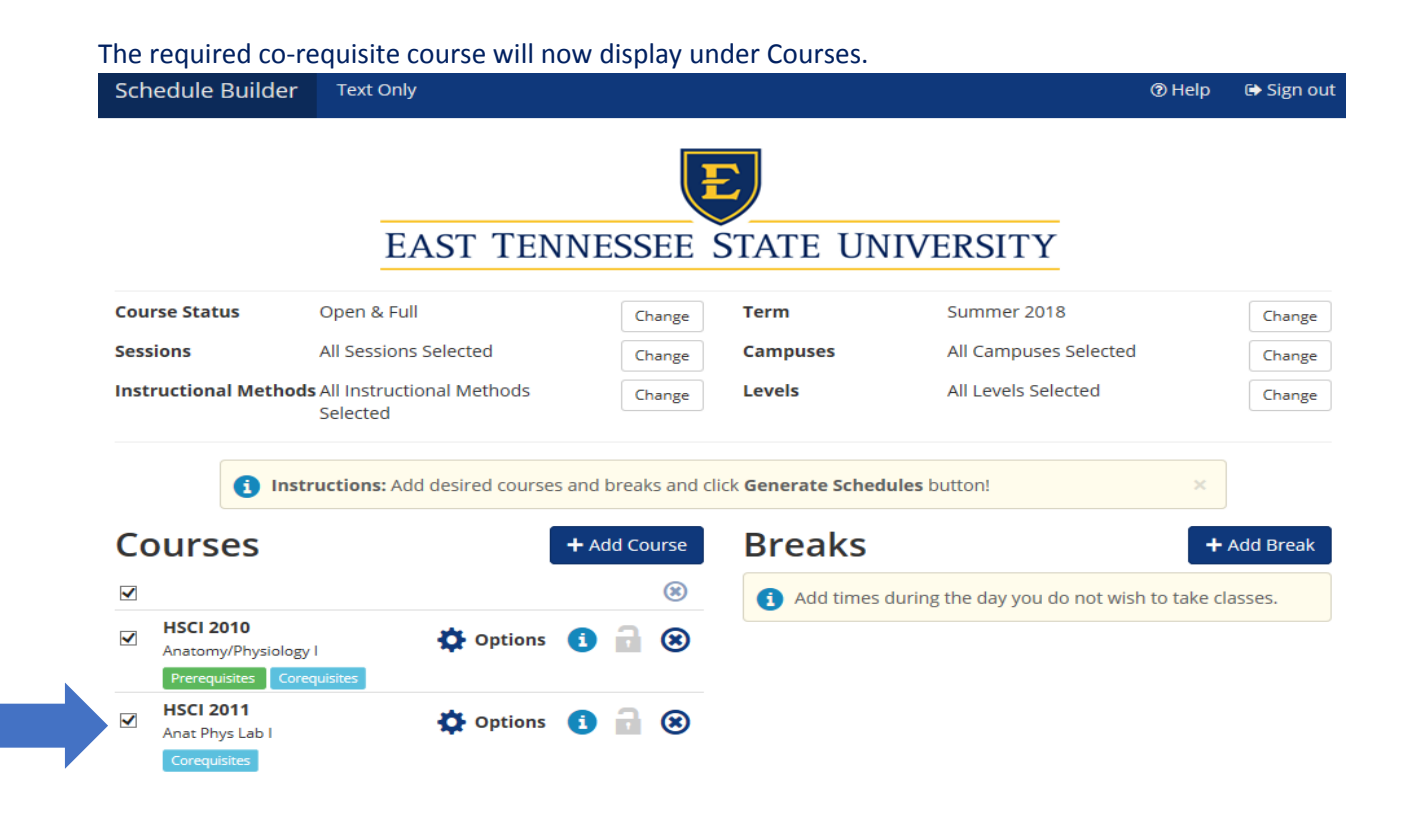

## 3. Quick Add: ACTIVE Degree Works Import

The Home Screen displays a click here button for students that have an **ACTIVE** Degree Works Plan. **NOTE: This option will only display with an ACTIVE Degree Works Plan.** 

To begin, go to GoldLink: <u>https://goldlink.etsu.edu/</u>

Login using your ETSU Username and Password, click the Sign In button.

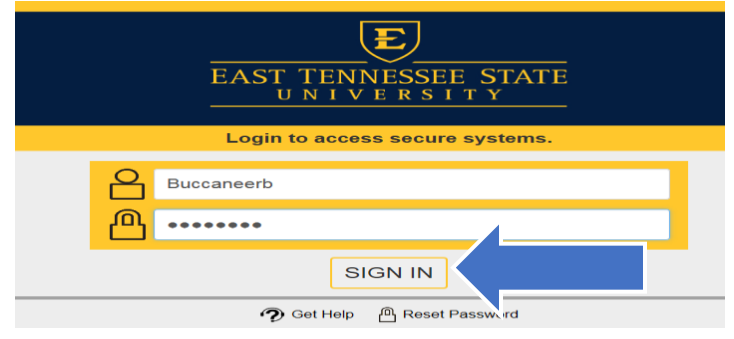

#### On the Student Page, click + to open Registration Tools

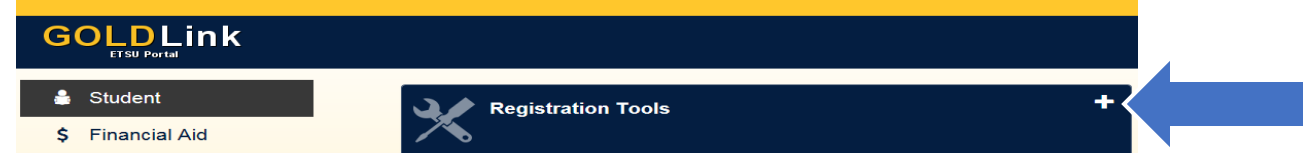

Under the Schedule section, click Schedule Builder.

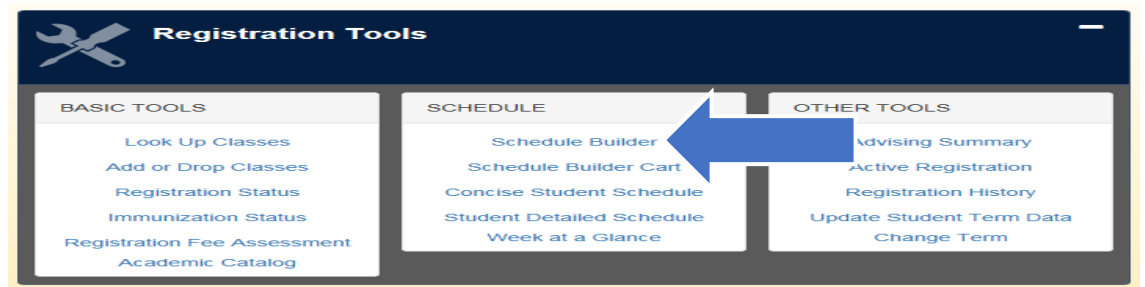

Wait a few seconds to be automatically redirected to Schedule Builder.

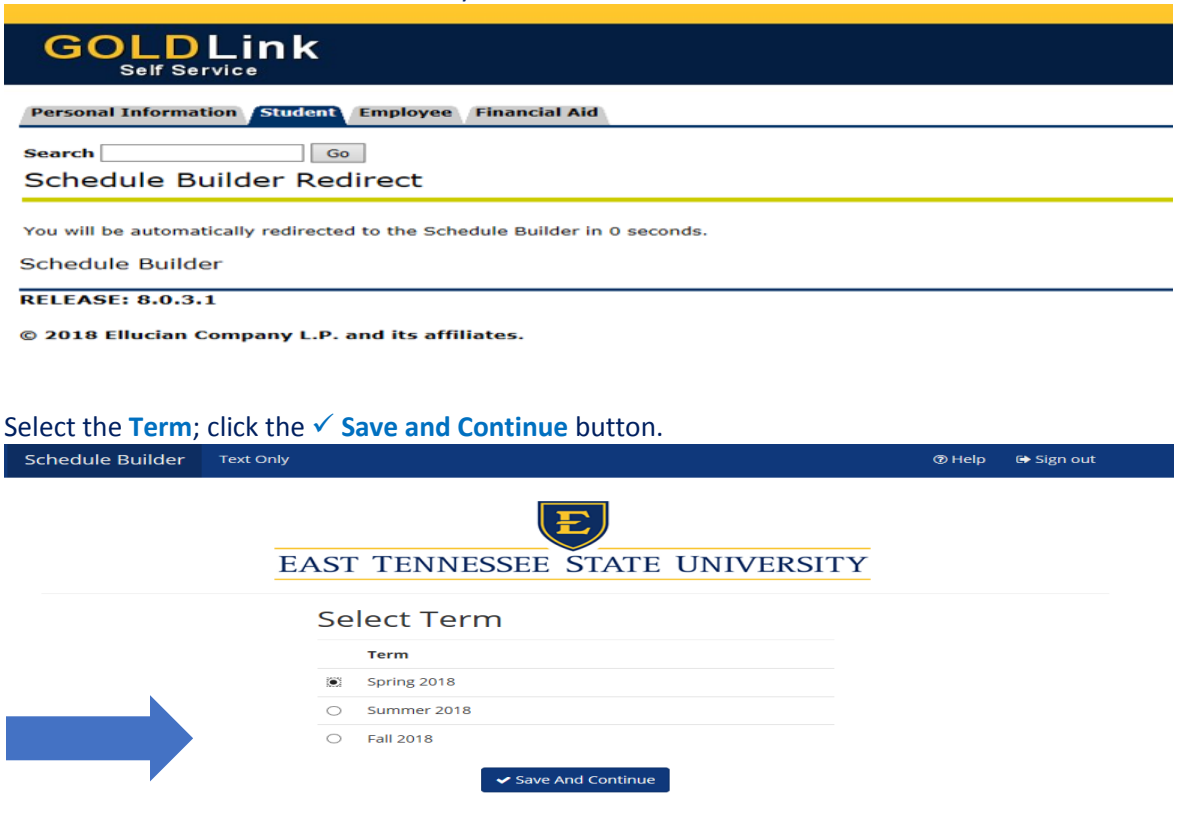

#### Select the **Campus**; click the ✓ **Save and Continue** button.

| Schedule Builder | Text Only                       | @ Help | 🕞 Sign out |
|------------------|---------------------------------|--------|------------|
|                  | EAST TENNESSEE STATE UNIVERSITY |        |            |
|                  | Select Campus                   |        |            |
|                  | Select All Campuses             |        |            |
|                  | AVL Centre at Millennium Park   |        |            |
|                  | Crispin Ultd Tri-Cities Equ C   |        |            |
|                  | Dobyns-Bennett High School      |        |            |
|                  | ETSU at Kingsport - Allandale   |        |            |
|                  | ETSU at Sevier County           |        |            |
|                  | ETSU Eastman Valleybrook Camp   |        |            |
|                  | ETSU, Main                      |        |            |
|                  | Save And Continue               |        |            |

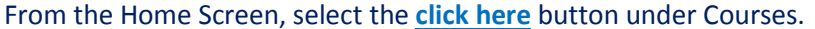

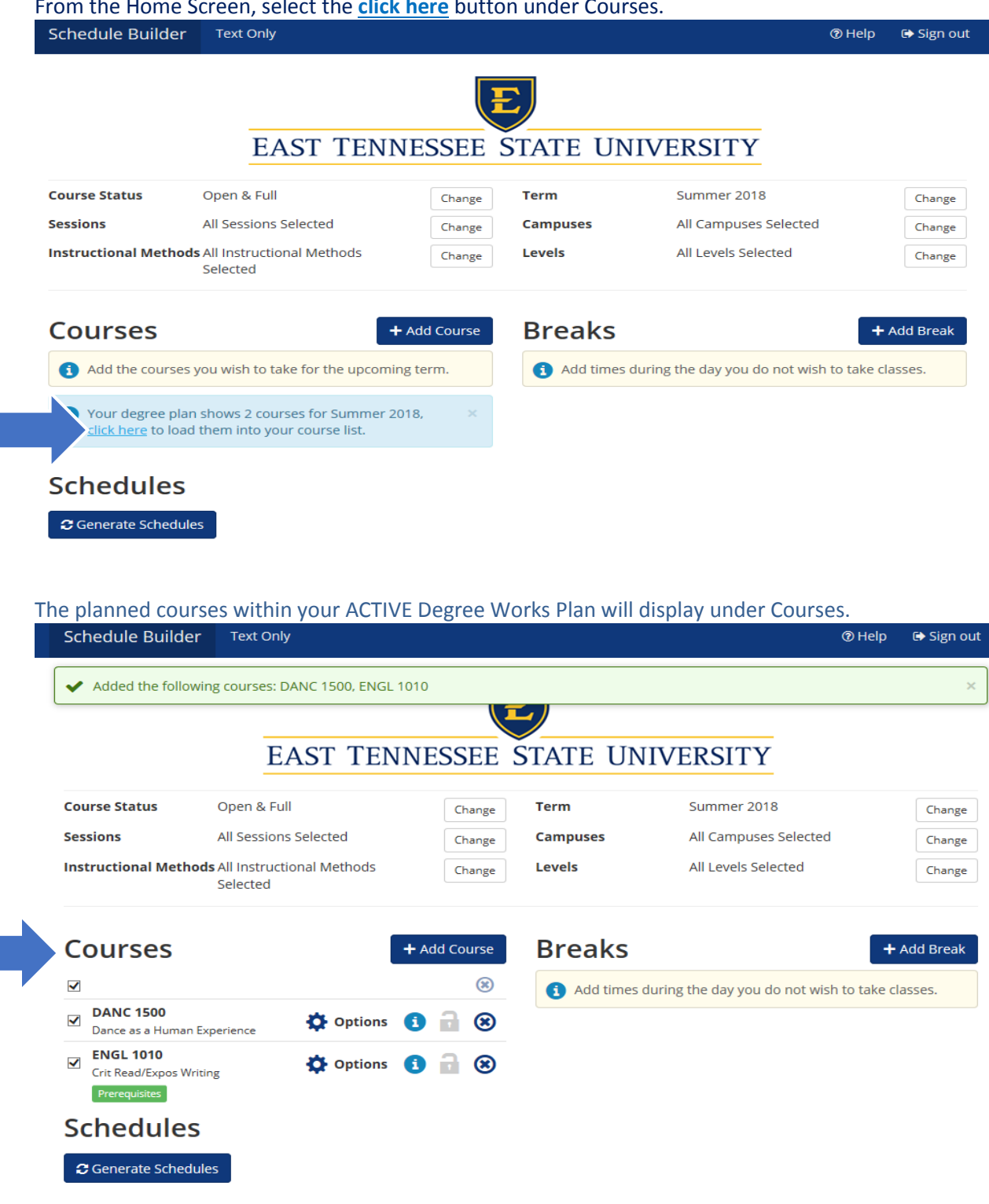

## To continue, click the <sup>3</sup> Generate Schedules button.

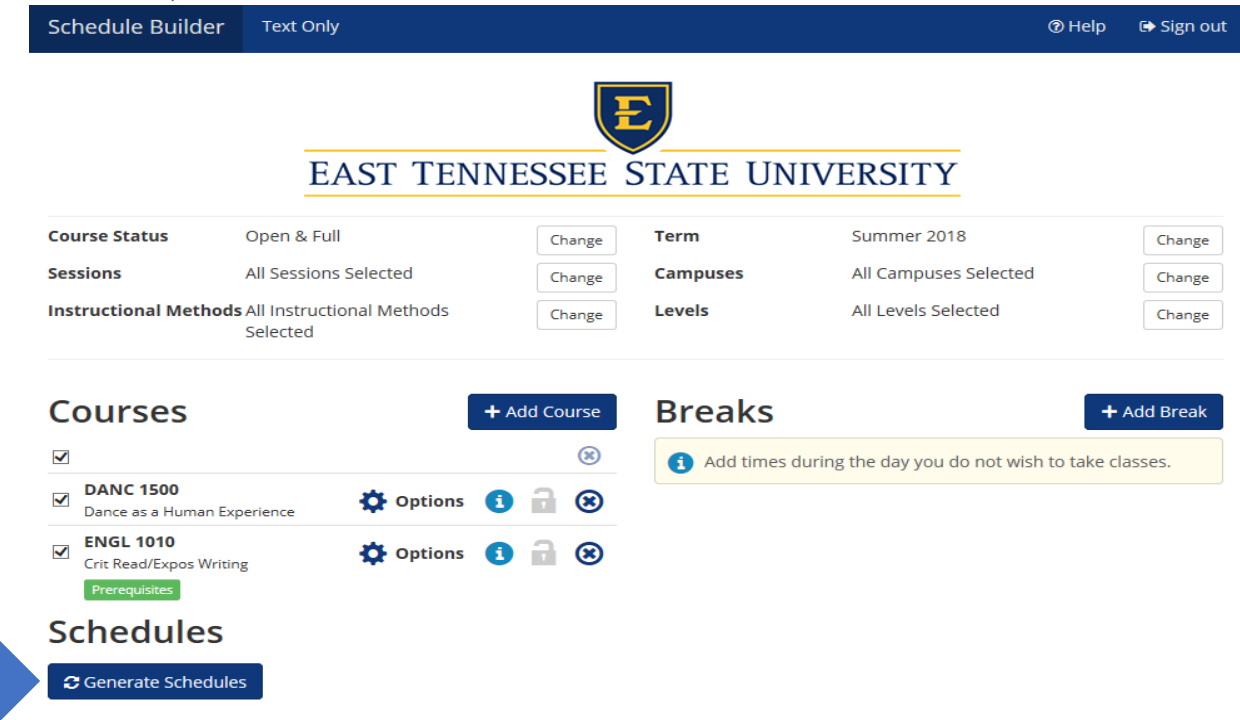

To view the generated schedules, click the View button under Schedules.

| Schedule Build    | er Text Only                               |              |           | T                                 | Help     | 🕞 Sign out |
|-------------------|--------------------------------------------|--------------|-----------|-----------------------------------|----------|------------|
|                   | EAST TENN                                  | JESSEE S     | STATE UN  | IVERSITY                          |          |            |
| Course Status     | Open & Full                                | Change       | Term      | Summer 2018                       |          | Change     |
| Sessions          | All Sessions Selected                      | Change       | Campuses  | All Campuses Selected             |          | Change     |
| Instructional Met | hods All Instructional Methods<br>Selected | Change       | Levels    | All Levels Selected               |          | Change     |
| Courses           | +                                          | · Add Course | Breaks    |                                   | +        | Add Break  |
| Y                 |                                            | (36)         | Add times | during the day you do not wish to | take cla | asses.     |
| DANC 1500         | n Experience 🏠 Options 🤅                   | ) 🔒 🛞        |           |                                   |          |            |
| Crit Read/Expos V | Writing Options                            | 3 🔒 🛞        |           |                                   |          |            |
| Schedule          | s                                          |              |           |                                   |          |            |
| 😂 Generate Sche   | dules 🖂 Shuffle                            |              |           |                                   |          |            |
| Generated 5       | Schedules                                  |              |           |                                   |          | ×          |
| View 1 🗨 🗆        | DANC-1500-901, ENGL-1010-061               |              |           |                                   |          |            |
| View 2 🗨 🗆        | DANC-1500-901, ENGL-1010-001               |              |           |                                   |          |            |
| View 3 🗨 🗆        | DANC-1500-901, ENGL-1010-L01               |              |           |                                   |          |            |
| View 4 🗨 🗆        | DANC-1500-901, ENGL-1010-002               |              |           |                                   |          |            |
| View 5 💽 🗆        | DANC-1500-901, ENGL-1010-003               |              |           |                                   |          |            |

## Once you have determined a potential schedule, click the 🔚 Send to Shopping Cart button.

| Schedule Builder                                                                                                    | Text Only           |                   |               | /                     |           |                     | @ Help            | 🕞 Sign out    |
|----------------------------------------------------------------------------------------------------|---------------------|-------------------|---------------|-----------------------|-----------|---------------------|-------------------|---------------|
| < Back 📑 Print                                                                                                    | Email               | 🐂 Send 🕯          | to Shopping C | art                   |           |                     | -                 | Shuffle       |
| You are viewing                                                                                                    | a potential sch     | edule only ar     | nd you must s | till register         |           |                     |                   | ×             |
| 🔥 Warning: The m                                                                                                    | inimum credits      | required for      | Full-Time enr | ollment is 12 for u   | ndergradu | ate and 9 for gradu | ate students.     | ×             |
| CRN #                                                                                                    | ≠ Subject           | Course            | Section       | Dates                 |           | Day(s) &            | Credits           |               |
| 1144                                                                                                    | DANC                | 1500              | 901           | 05/14/2018 - 05/      | 30/2018   | MW - COL            | JRSE ONLINE       | з             |
| Prerequisites                                                                                                    | ENGL                | 1010              | 061           | 05/14/2018 - 08/      | 10/2018   | MWF 8:15am -        | 9:35am - A021 402 | З             |
| Week 2 (05/21/20<br>Week                                                                                                    | 18 - 05/27/2<br>1 2 | .018)<br><b>3</b> | 4 5           | 6 7                   | 8         | 9 10                | 11 12             | 13            |
| ENGL 1010                                                                                                    |                     |                   |               |                       |           |                     |                   |               |
| E Monday                                                                                                    |                     | Tuesday           | 1             | Wednesday             |           | Thursday            | Frida             | y             |
| 8:15<br>8:15<br>8:30<br>8:45<br>8:45<br>8:<br>8:<br>8:<br>8:<br>8:<br>8:<br>8:<br>8:<br>8:<br>8: | •                   |                   | •             | ENGL-1010<br>A021 402 | •         |                     | B ENGL-           | 1010 🔒<br>402 |

The potential course schedule is saved in the Schedule Builder Registration Cart. When your first available registration time opens, click **Register**.

| GOLDLink<br>Self Service                                             |  |  |  |  |  |  |  |  |
|----------------------------------------------------------------------|--|--|--|--|--|--|--|--|
| Personal Information Student Faculty Services Employee Financial Aid |  |  |  |  |  |  |  |  |
| Schedule Builder Registration Cart                                   |  |  |  |  |  |  |  |  |
| Welcome to the Schedule Builder Registration Cart.                   |  |  |  |  |  |  |  |  |
| Select CRN Subi Crse Sec Title Status                                |  |  |  |  |  |  |  |  |
| ✓ 51124 ENGL 1010 061 Crit Read/Expos Writing                        |  |  |  |  |  |  |  |  |
| ✓ 51144 DANC 1500 901 Dance as a Human Experience -                  |  |  |  |  |  |  |  |  |
| Register Add to WorkSheet Save Cart Clear Cart                       |  |  |  |  |  |  |  |  |

If **NO** registration add errors occur, the courses from the Schedule Builder Registration Cart will display on the Add or Drop page under Current Schedule.

| RETURN TO MENU SITE MAP HELP EXIT                                                                                                    |
|----------------------------------------------------------------------------------------------------|
|                                                                                                    |
| uce or eliminate your eligibility for Lottery Scholarships or other financial aid, hous<br>justments can take up to four weeks to reflect on your student account. Check you |
| ents. Please submit proof of MMR and/or Varicella (Chicken Pox) if full-ti                                                                                                   |
|                                                                                                    |
| j                                                                                                    |

| Status                         | Action | CRN   | Subj | Crse | Sec | Level         | Cred  | Grade Mode      | Title                       |
|--------------------------------|--------|-------|------|------|-----|---------------|-------|-----------------|-----------------------------|
| Web Registered on Feb 28, 2018 | None 🗸 | 51144 | DANC | 1500 | 901 | Undergraduate | 3.000 | Standard Letter | Dance as a Human Experience |
| Web Registered on Feb 28, 2018 | None 🗸 | 51124 | ENGL | 1010 | 061 | Undergraduate | 3.000 | Standard Letter | Crit Read/Expos Writing     |

## **Important Notes:**

#### NOTE: Schedule Builder Will Not Register For You!

Schedule Builder will save your CRN's and course information in your "Registration Cart" until your first available registration time! All you have to do is click register!

Schedule Builder will allow:

- The generation of potential schedules even if you have a hold
- The generation of potential of schedules for courses that you are missing the prerequisite or co-requisite
- The registration cart to be cleared

Schedule Builder will **NOT** allow:

- Registering for a closed class
- Registering before your first available registration time
- Registering for a class if missing the prerequisite or co-requisite
- Registering for a class that will create a time conflict